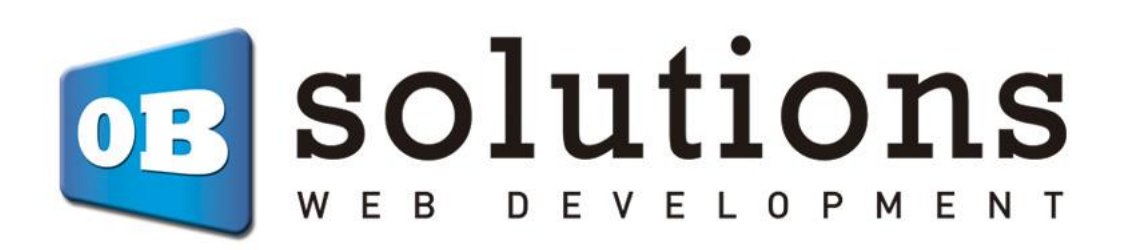

Prestashop module installation manual Virtual POS CECA

# Instructions for installing "Virtual POS CECA"

Prestashop module developed by OBSolutions

In this tutorial you will find detailed instructions on how to install and configure "Virtual POS CECA" module for PrestaShop.

Remember to first this service with your bank or using the Virtual POS CECA.

Access your account POS CECA through the address:

| ada para ti. Más rápida y                                                                    | más fácil.                                                            |                                                                                      |                                |                                    |                                                                                                 |                     |       |            |
|----------------------------------------------------------------------------------------------|-----------------------------------------------------------------------|--------------------------------------------------------------------------------------|--------------------------------|------------------------------------|-------------------------------------------------------------------------------------------------|---------------------|-------|------------|
|                                                                                              | TPV Virtual menter                                                    | one and the                                                                          |                                |                                    | Animate a u                                                                                     | tilizarla cuanto ar | ntes. |            |
|                                                                                              |                                                                       | Annual Contraction                                                                   |                                |                                    | Identificate                                                                                    |                     |       |            |
|                                                                                              |                                                                       | m                                                                                    |                                |                                    | Usuario                                                                                         | 0                   |       |            |
|                                                                                              |                                                                       |                                                                                      |                                |                                    | Passwo                                                                                          | ord:                |       |            |
|                                                                                              |                                                                       | m                                                                                    | 21.02                          |                                    | 1                                                                                               |                     |       |            |
|                                                                                              |                                                                       |                                                                                      |                                |                                    |                                                                                                 |                     |       |            |
|                                                                                              |                                                                       | 1811                                                                                 | 2018.<br>2018                  |                                    | ¿Has olvidad                                                                                    | lo tu contraseña    | Ac    | ceder      |
| eres vender por internet u<br>a el <b>TPV Virtual</b> de las Cajas                           | tilizando un medio<br>s de Ahorros. Contac                            | de pago seguro?<br>ta con cualquier ofi                                              | icina de:                      |                                    | čHas olvidao                                                                                    | lo tu contraseña    | Act   | ceder      |
| eres vender por internet u<br>el TPV Virtual de las Cajas                                    | tilizando un medio<br>s de Ahorros. Contac<br>Cajacírculo             | de pago seguro?<br>ta con cualquier ofi<br>Caja de Burgos                            | icina de:                      | CAMA<br>GRANADA                    | ćHas olvidad<br>Caja de Guadalajara                                                             | lo tu contraseña:   | CAIXA | ceder      |
| eres vender por internet u<br>a el TPV Virtual de las Caja:<br>CaladeBadaje:                 | tilizando un medio<br>s de Ahorros. Contac<br>Cajacírculo<br>cajAstur | de pago seguro?<br>ta con cualquier ofi<br>Caja de Burgos<br>VSCO<br>CUAGE BURGOS    | cina de:<br>CajaSur<br>CajaSur | GRANADA<br>Can X4                  | Ettas olvidad<br>Caja de Guadalajara                                                            | to tu contraseña:   |       | ceder      |
| eres vender por internet u<br>el TPV Virtual de las Cajas<br>CeladeBadajos<br>ColladeBadajos | tilizando un medio<br>de Ahorros. Contac<br>Cajacírculo<br>cajAstur   | de pago seguro?<br>ta con cualquier ofi<br>Ceja de Burgos<br>Marcon<br>Constantencos | cina de:<br>CajaSur<br>CajaSur | GRANADA<br>Can X4<br>M CajadeAvila | cHas olvidad<br>Caja de Guadalajara<br>Colounya<br>Colounya<br>Colounya<br>Colounya<br>Colounya | o tu contraseña:    |       | caja tegov |

o <a href="https://comercios.ceca.es/">https://comercios.ceca.es/</a>

Enter your "username and password", you see the following screen:

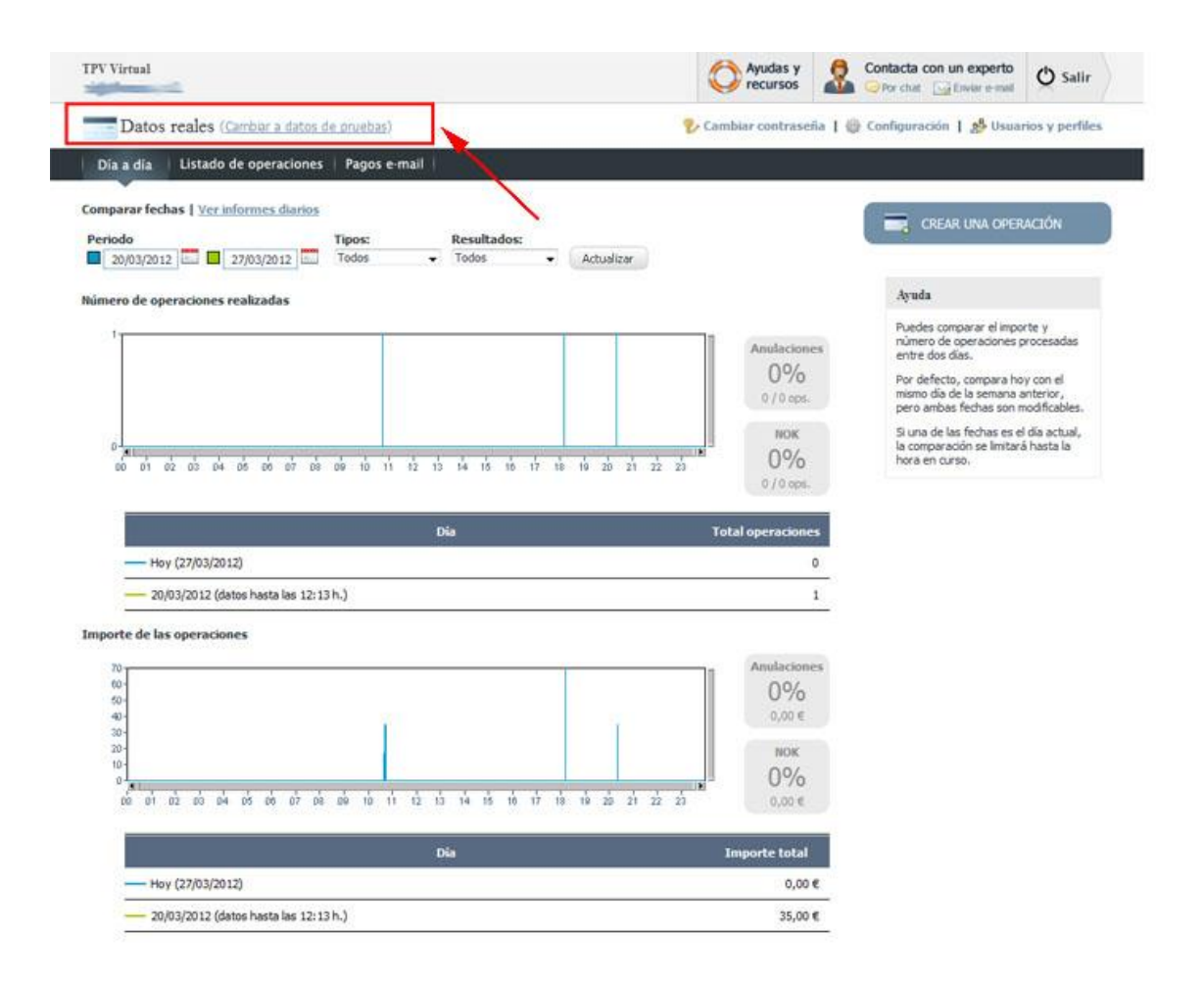

Box in the top left we can switch between real environment and testing environment set up one or the other, both will be available at all times. We switched to test mode by clicking (Change to test data) and the page will change from blue to red indicating that we are in a test environment.

# **Configuration for test environment**

Once we are in the test environment must access the settings for the data required to configure the module prestashop. You must click on the 'Settings' tab:

| 🖉 Datos de pruebas ( <u>Cambiar a datos rea</u>                                                                                             | les)        | 🐉 Cambiar contraseña 🕘               | Configuración   🍰 Usuarios y perfile                                                                                                    |
|----------------------------------------------------------------------------------------------------|-------------|--------------------------------------|----------------------------------------------------------------------------------------------------|
| Día a día Ustado de operaciones Pago<br>Imparar fechas   <u>Ver informes diarios</u><br>eríodo Tipos:<br>2003/2012 10 22/2012/2012 10 Todos | Resultados: | /                                    | CREAR UNA OPERACIÓN                                                                                                    |
| imero de operaciones realizadas                                                                                                    |             | Anulaciones<br>0%<br>0/4 ops.<br>NOK | Ayuda<br>Puedes comparar el importe y<br>número de operaciones procesadas<br>entre dos días.<br>Por defecto, compara hoy con el<br>mismo día de la seman anterior,<br>pero ambas fechas son modificables.<br>Si una de las fechas es el día actual,<br>la comparación se lintizar à hasta la |

Once we are inside the tab settings must target the 'trade data' which are those that will fill later in the PrestaShop module ECSC:

- Code Trade (MERCHANTID)
- Entity code (AcquirerBIN)
- Configuration for the terminal (TerminalID)
- Encryption Key

Datos del comercio

| 0000554                          |                | 081396           | <b></b> |                        |
|----------------------------------|----------------|------------------|---------|------------------------|
| Configuración                    | para el termin | al (TerminalID): |         |                        |
|                                  |                |                  |         |                        |
| 00000003                         |                |                  | •       |                        |
| 00000003<br>Nombre del comercio: | 8              |                  | •       | Clave de encriptación: |

And we must enter the following data 'Payment settings':

#### Configuración del pago

| No Seguro                       | 9      |                                        |     |
|---------------------------------|--------|----------------------------------------|-----|
| límite securizado:              |        |                                        | /   |
| 0,00                            | 1      |                                        |     |
| Limite de responsabilidad del c | omerci | 0                                      |     |
| Comunicación on-line OK:        |        | URL online OK:                         | 2   |
| Si 👻                            | 0      | http://SU_DOMINIO/modules/ceca/ipn.php |     |
| ¿Comunicar compra correcta?     | ŝ,     | Dirección para la comunicación         | 123 |
|                                 |        | Respuests requerids OK:                |     |
|                                 |        | Respuesta requenda OK:                 |     |
|                                 |        | No                                     |     |

- Online communication OK:
- o YES
- OK online URL:
- o <u>http://DIRECCION\_DE\_SU\_PRESTASHOP/modules/ceca/ipn.php</u>
- o (You can check this url in prestashop module configuration)

#### • Save changes

Once we have done this and have targeted the 'trade data' our POS, we set the CECA module for PrestaShop entering the trade data, for that access the module configuration from the Back Office of Prestashop, tab 'Modulos ':

| PrestaSho<br>Módulos<br>Administ<br>Selection Ir | p Acceso rápido ✔ (<br>trar módulos insta<br>nstalled modules Notificati | ع)<br>alados<br>ons                                                                                                   | אסט מפן Modo dep<br>איז Subir איז Módulo | Uración PS 1.7.1.1 🕂 🏩 |
|--------------------------------------------------|--------------------------------------------------------------------------|----------------------------------------------------------------------------------------------------|------------------------------------------|------------------------|
|                                                  | Categories 🗸 Mostrar                                                     | todos los módulos 🗸                                                                                                   | ۹.,                                      | ×                      |
|                                                  | 1 módulos instalados 🗈                                                   |                                                                                                    | Último acceso 🗘 🖉                        | cciones agrupadas 🛛 🗢  |
|                                                  | Tarjeta de crédito                                                       | a <b>través de TPV CECA</b><br>Acepta pagos a través de TPV Virtual CECA                                              | CONF                                     |                        |
|                                                  | 32 módulos incorporados                                                  | 1                                                                                                    |                                          |                        |
|                                                  | Bienvenido<br>v2.02- de PrestaShop                                       | Ayuda al usuario a crear su primer producto. Leer más                                                                 | UPC                                      | iRADE -                |
|                                                  | Visitas y Visitante<br>v2.0.1 - de PrestaShop                            | s<br>Añade estadísticas sobre sus visitas y visitantes al Pane<br>Estadísticas Leer más                               | el de control de                         | SABLE -                |
|                                                  | Cantidades dispo                                                         | nibles<br>Añade una pestaña que muestra la cantidad de produc<br>para la venta en el Panel de control de Estadísticas | tos disponibles                          | SABLE 👻 🗆              |

Accessing the module configuration see:

- \* Table with the list of POS CECA configured in the module and the possibility of:
  - Add a new POS
  - Modify an existing data
  - Remove the configuration of a POS
  - Enable or disable a POS
- Settings to allow empty cart or not an error in the payment
- The information to configure the administration panel from our POS CECA

\* If not set any table not yet appear.

| Modules and S<br>Config<br>Credit card | iervices / ceca / ۶ Config<br>Ure<br>via CECA TPV               | gure                                                         |                                   |                        |                           |                              |                        |                     | G 💭<br>Back Translate | Check update Manage hook |
|----------------------------------------|-----------------------------------------------------------------|--------------------------------------------------------------|-----------------------------------|------------------------|---------------------------|------------------------------|------------------------|---------------------|-----------------------|--------------------------|
| Credit car                             | d via CECA TPV 4.                                               | 0.3                                                          |                                   |                        |                           |                              |                        |                     |                       |                          |
| VIRTUAL POS LI                         | ST                                                              |                                                              |                                   |                        |                           |                              |                        |                     |                       |                          |
| Shop Id                                | Acquirer Key                                                    | Merchant ID                                                  | Currency                          | Test/Real              | Terminal ID               | Min Amount                   | Max Amount             | Date                | Status                |                          |
| 1                                      | 123456                                                          | 123456                                                       | 978                               | test                   | 00000000                  | 50,00 €                      | 0,00 €                 | 05/29/2017 17:46:56 | ×                     | 🖋 Edit 🛛 🔻               |
|                                        |                                                                 |                                                              |                                   |                        |                           |                              |                        |                     |                       |                          |
|                                        |                                                                 |                                                              |                                   |                        |                           |                              |                        |                     |                       | + Add new                |
| F VIRTUAL POS                          | SETTINGS                                                        |                                                              |                                   |                        |                           |                              |                        |                     |                       |                          |
|                                        |                                                                 | Clear the cart if fails to pa                                | ay YES                            | NO                     |                           |                              |                        |                     |                       |                          |
|                                        |                                                                 |                                                              | If you disable this               | option, the order will | not be generated in state | "Error in payment" and the o | art will remain intact |                     |                       |                          |
|                                        |                                                                 |                                                              |                                   |                        |                           |                              |                        |                     |                       | E<br>Save                |
| TPV CONFIGURA                          | ATION                                                           |                                                              |                                   |                        |                           |                              |                        |                     |                       |                          |
|                                        |                                                                 |                                                              |                                   |                        |                           |                              |                        |                     |                       |                          |
| • 1. Acc                               | ess the configuration of you<br>nfigure the following fields: ( | ur TPV through the following a<br>On both: TESTING and PRODI | iddress:https://comerc<br>UCTION) | ios.ceca.es/           |                           |                              |                        |                     |                       |                          |
|                                        | OK Online comunication                                          | : YES                                                        |                                   |                        |                           |                              |                        |                     |                       |                          |
|                                        | OK Online URL:<br>http://localhost.prestasho                    | p.com/v1616/modules/ceca/ip                                  | pn.php                            |                        |                           |                              |                        |                     |                       |                          |
| • 3. Oth                               | ner fields can be left as desir                                 | red.                                                         |                                   |                        |                           |                              |                        |                     |                       |                          |
|                                        |                                                                 |                                                              |                                   |                        |                           |                              |                        |                     |                       |                          |

#### High and configuration of a POS

To add a new POS must click the button.

| ✗ VIRTUAL POS SETTINGS               |                                                                |   |
|--------------------------------------|----------------------------------------------------------------|---|
| Environment                          | Test Simulator                                                 |   |
| Display Text                         | Ceca Pago con tarjeta de crédito 2 es 🔻                        |   |
|                                      | Text to show to your customers when payment selection appears. |   |
| * Merchant ID                        | 123456                                                         |   |
| * Acquirer KEY                       | 1234567892                                                     |   |
| * Terminal iD                        | 12345678                                                       |   |
| * Production Merchant Encryption key | prod                                                           |   |
| * Testing Merchant Encryption key    | abcdefg                                                        |   |
| Minimum Amount                       | 0.00                                                           |   |
| Maximum Amount                       | 0.00                                                           |   |
| Carrier(s) Allowed                   | Pressashopv1711 A                                              |   |
|                                      | v                                                              |   |
|                                      | Add 🗲 🧍 🌾 Remove                                               |   |
| Currency                             | Euro                                                           |   |
| Filter by currency                   | TES NO                                                         |   |
|                                      | Force filtering by currency                                    |   |
| Payment form style                   | iFrame / Integrated                                            |   |
| iFrame Width                         |                                                                |   |
|                                      | pixels (only for iFrame/Integrated option)                     |   |
| * Group access                       | D ID Group name                                                |   |
|                                      | Visitor                                                        |   |
|                                      | Y 2 www.st   V 3 Customer                                      |   |
|                                      |                                                                |   |
|                                      |                                                                |   |
| ×                                    |                                                                | B |

+ Añadir nuevo

Description of fields:

- Environment:
  - Simulation / Testing: Useful for testing payment before placing the POS to operate in real.
  - Production / Real: Once tested the POS, this value must be set when you want to start working with real POS and receive their first real payments.
- **Text display**: Text to be displayed in the box POS payment method we are creating. multi-language field.
- Trade code: I data obtained in the previous step in shaping the POS
- o Entity Code: I data obtained in the previous step in shaping the POS
- Config. For the terminal: Data obtained in the previous step in shaping the POS.
- Encryption key (REAL): Data obtained in the previous step in shaping the POS.

- Encryption key (TEST): Data that we get when setting up the real part of the POS.
- Minimum amount: Allows you to configure your POS by adding a filter by min mount. (Means that in Front Office only will appear if cart amount is greater than or equal to the minimum amount you configure)
- Maximum amount: Allows you to configure your POS by adding a filter by max amount. (means that in Front Office only will appear if cart amount is lower or equal to the maximum amount you configure)
- **Carrier(s) Allowed:** Lets you adding a filter to your POS with the carrier(s) you select. (If no one is selected all carriers are allowed)
- Coin:
  - *Euro:* If the POS which grant supports Euros.
  - *Dollar:* If the POS which grant supports Dollars.
  - *Pound:* If the POS which grant supports Pounds.
  - For other currencies please contact our support team
- **Filter by currency**: If you activate this field, the POS will only be displayed if it matches the currency with which the customer is going to pay.

#### • Payment Form Type:

- Iframe / Embedded: The payment form shown in the store itself, without jumping to any other page.
- New blank page: The payment form is displayed on another page.
- **IFrame width:** Adjust the width of the iFrame to the template used to prevent scroll bars.
- Group Access: It allows you to filter client groups what will show the payment method set up. Unmarked groups will not see the option in the list of payment methods.
- Save button: to save the data.
- **Cancel button**: To cancel and return to the previous page.

#### **POS activation**

Once configured remember to activate the POS from the list configured by clicking the button (off) to change to 🛛 🗙 🛩 (activated).

| VIE | TUAL POS LIST |              |             |          |           |             |            |            |                     |        |           |
|-----|---------------|--------------|-------------|----------|-----------|-------------|------------|------------|---------------------|--------|-----------|
|     | Shop Id       | Acquirer Key | Merchant ID | Currency | Test/Real | Terminal ID | Min Amount | Max Amount | Date                | Status |           |
|     | 1             | 123456       | 123456      | 978      | test      | 00000000    | 50,00 €    | 0,00 €     | 05/29/2017 17:46:56 | ×      | 🖋 Edit 💌  |
|     |               |              |             |          |           |             |            |            |                     | 1      |           |
|     |               |              |             |          |           |             |            |            |                     |        | + Add new |
|     |               |              |             |          |           |             |            |            |                     |        |           |

#### Test and testing of a POS

From now you can already start testing in your store buying products and paying using a test card with the following data:

- No. card.: 5020080001000006
- **Expiration:** (December year)
- **CVV2:** 989

#### **Use Example**

Step 1: Select the mode of payment by credit card

```
3. ELIJA SU MODO DE PAGO
```

| $\label{eq:constraint} \begin{array}{c} \text{constraint}\\ \\ \\ \\ \\ \\ \\ \\ \\ \\ \\ \\ \\ \\ \\ \\ \\ \\ \\ $ | Pago por transferencia bancaria (el proceso llevará más tiempo)                                        |
|----------------------------------------------------------------------------------------------------|----------------------------------------------------------------------------------------------------|
| PayPal                                                                                                    | Pague con su cuenta PayPal, tarjeta de crédito (CB, Visa, Mastercard), o tarjeta de crédito<br>privado |
| VISA Basecon                                                                                                    | Pagar con VISA / MasterCard / 4B                                                                       |
|                                                                                                    | Pagar con VISA / MasterCard / 4B                                                                       |

#### Step 2: Enter card details and press 'Buy'

Inicio > Su pedido > Pago con tarjeta PAGO CON TARJETA You are buying:

• - Módulo Home Image Promotion Splash - Opciones : Módulo

| Número de operación:    |       | VISA       |
|-------------------------|-------|------------|
| 50                      |       | VISA       |
| Importe:                |       |            |
| 29.38€                  |       | mastercare |
| Tarjeta:                |       | A 00       |
| 5020080001000006        |       |            |
| Código seguridad:       |       | EURO 6000  |
| 989 0 2Qué es           | 2     |            |
| Fecha caducidad (MM / A | 4AA): |            |
| 10 0010                 |       |            |

# Step 3: Operation Result

Inicio > Su pedido > Pago con tarjeta

PAGO CON TARJETA

You are buying:

• - Módulo Home Image Promotion Splash - Opciones : Módulo

| La compra se ha realizado.<br>Estos datos identifican la operación. | VISA       |
|---------------------------------------------------------------------|------------|
| Número de operación:                                                |            |
| 54                                                                  | MasterCard |
| Importe:                                                            |            |
| 29.38 Euros                                                         | 12º0       |
| Fecha y Hora:                                                       |            |
| 27/03/2012 13:15:54                                                 | EURO 6000  |
| Número de autorización:                                             |            |
| 101000                                                              |            |
| Referencia:                                                         |            |
| 120006476612032713155406007000                                      |            |

Once the tests have been successfully completed we can move to set up the POS to operate in REAL.

### **REAL environment settings**

Again we access our account POS CECA and this time we enter the configuration environment 'actuals' so we must make you want to get into environment 'Actuals':

| Virtual                                                                                                    | Ayudas y Recursos                                                                                                    | Contacta con un experto                                                                                                    |
|----------------------------------------------------------------------------------------------------|----------------------------------------------------------------------------------------------------|----------------------------------------------------------------------------------------------------|
| Datos reales (Cambar a datos de pruebas)                                                                                                    | Cambiar contraseña 📔                                                                                                    | 🕃 Configuración 丨 🥵 Usuarios y perf                                                                                                    |
| a a dia 🔰 Listado de operaciones 🕴 Pagos e-mail                                                                                                    |                                                                                                    |                                                                                                    |
| varar fechas   <u>Ver informes diarios</u><br>odo <u>Tipos: Resultados:</u><br>20/03/2012 2 27/03/2012 Todos Todos Actualizar<br>ero de operaciones realizadas                                                                                                    | Anulaciones<br>0%<br>0/0 cps.<br>Nok                                                                                                    | CREAR UNA OPERACIÓN<br>Ayuda<br>Puedes comparar el importe y<br>mimero de operaciones procesadas<br>entre dos días.<br>Por defecto, compara hoy con el<br>mismo día de la semana anterior,<br>pero ambas fechas es el día actual,<br>S una de las fichas es el día actual, |
| 241 1<br>80 01 02 03 04 05 09 07 08 09 10 11 12 13 14 15 10 17 18 19 20 21 22 23                                                                                                    | 0%<br>0/0 ops.                                                                                                    | hora en curso.                                                                                                    |
| 241 01 02 03 04 05 06 07 08 09 10 11 12 13 14 15 16 17 16 19 20 21 22 23<br>Dia                                                                                                    | 0%<br>0/0 opt.                                                                                                    | hora en curso.                                                                                                    |
| οδ σ1 σ2 σ5 σ4 σ5 σ5 σ5 σ5 σ5 σ5 10 11 12 13 14 15 15 17 16 14 20 21 22 25<br>Dis<br>— Hoy (27/03/2012)                                                                                                    | Total operaciones                                                                                                    | hora en curso,                                                                                                    |
| Dia<br>Moy (27/03/2012)<br>- 20/03/2012 (detos hesta las 12:13 h.)                                                                                                    | Total operaciones                                                                                                    | hora en curso.                                                                                                    |
| Office     Office     Office<                                                                                                    | 0%<br>0 / 0 cost.<br>Total operaciones<br>0<br>1<br>Anulaciones<br>0%<br>0,00 €                                                                                                    | hora en curso.                                                                                                    |
| Dis   Dis     00 01 02 00 04 05 06 07 06 00 10 11 12 13 14 15 16 17 10 10 20 21 22 20     Dis     - Hoy (27/03/2012)     - 20/03/2012 (datos hasta las 12:13 h.)     rte de las operaciones     00 01 02 00 04 05 06 07 08 00 10 11 12 13 14 15 10 17 10 16 20 21 22 20                                                                                                    | 0%<br>0 / 0 ops.<br>Total operaciones<br>0<br>1<br>Anulaciones<br>0%<br>0,00 €<br>Nok<br>0%<br>0,00 €                                                                                                    | hora en curso.                                                                                                    |
| Dia<br>Dia<br>Hoy (27/03/2012)<br>- 20/03/2012 (datos hasta las 12:13 h.)<br>rte de las operaciones<br>- 400 02 00 04 05 05 07 08 09 10 11 12 13 14 15 10 17 19 19 20 21 22 23<br>- 20/03/2012 (datos hasta las 12:13 h.)<br>- 20/03/2012 (datos hasta las 12:13 h.) | 0%     0%       0 / 0 cost.     0       1     0       1     1       0     0       1     0%       0,00 €     NOK       0%     0,00 €       10     0%       10     0%       10     0%       10     0%       10     0%       10     0%       10     0% | hora en curso.                                                                                                    |
| Obie     Dia       Dia     Dia       Hoy (27/03/2012)     Dia       20/03/2012 (datos hasta las 12:13 h.)       rte de las operaciones       00/01/02 00 04 05 05 07 08 08 10 11 12 13 14 15 10 17 18 18 20 21 22 23       Dia       Dia                                                                                                    | 0% 0%   0 / 0 cost.   Total operaciones   0   1   1   Anulaciones   0%   0,00 €   Nok   0%   0,00 €   Importe total   0,00 €                                                                                                    | hora en curso.                                                                                                    |

And access the tab 'Settings'.

Here we perform exactly the same steps we take in the configuration of the test environment. All fields 'trade data' will be the same as in test environment but one 'encryption key' which we aim to further configure the module for PrestaShop ECSC. The 'Payment Details' should be like in the test environment:

| No Seguro                                                    | 2        |                                                                                                    |   |
|--------------------------------------------------------------|----------|----------------------------------------------------------------------------------------------------|---|
| Límite securizado:                                           | 100      |                                                                                                    |   |
| 0,00                                                         | 2        |                                                                                                    | - |
| Limite de responsabilidad del d                              | omercia  | D                                                                                                    |   |
| 73                                                           |          |                                                                                                    |   |
| Comunicación on-line OK:                                     |          | URL online OK:                                                                                                    |   |
| Comunicación on-line OK:                                     |          | URL online OK:<br>http://SU_DOMINIO/modules/ceca/ipn.php                                                                    |   |
| Comunicación on-line OK:<br>Si<br>¿Comunicar compra correcta |          | URL online OK:<br>http://SU_DOMINIO/modules/ceca/ipn.php<br>Dirección para la comunicación                                  | Þ |
| Comunicación on-line OK:<br>Si<br>¿Comunicar compra correcta | 2        | URL online OK:<br>http://SU_DOMINIO/modules/ceca/ipn.php<br>Dirección para la comunicación<br>Respuesta requerida OK:       | P |
| Comunicación on-line OK:<br>Si<br>¿Comunicar compra correcta | •]@<br>? | URL online OK:<br>http://SU_DOMINIO/modules/ceca/ipn.php<br>Dirección para la comunicación<br>Respuesta requerida OK:<br>No | P |

- Online communication OK:
  - $\circ$  YES
- OK online URL:
  - <u>http://YOURPRESTASHOPADDRESS/modules/ceca/ipn.php</u>
  - (You can check this url in prestashop module configuration)
- $\circ \quad \text{Save changes} \quad$

Now we must access the configuration module for PrestaShop to leave the module configured to operate in REAL, so we must:

- **Encryption key (Production Environment):** Enter the encryption key to work in real (care that is different from the test environment or test).
- **Environment:** Select Production / Real.
- Save changes

# Module developed by OBSolutions Spain

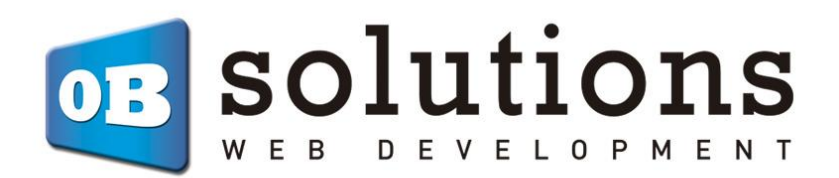

Web: <u>http://addons.prestashop.com/es/65\_obs-solutions</u>